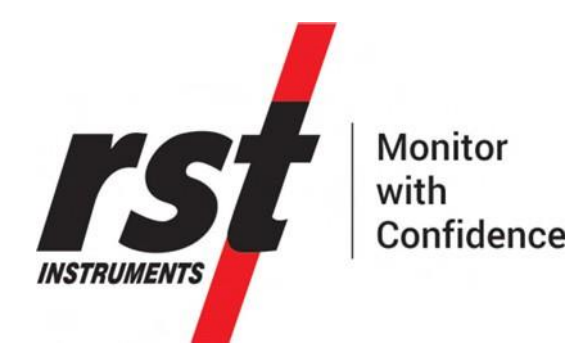

# RSTAR Affinity Data Logger Installation Guide

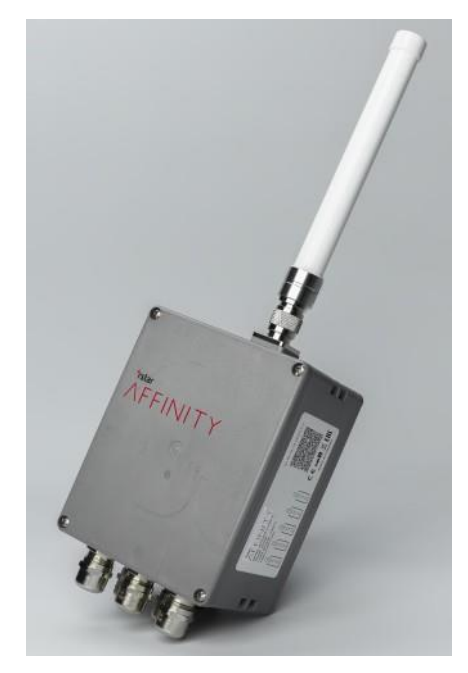

All efforts have been made to ensure the accuracy and completeness of the information contained in this document. RST Instruments Ltd reserves the right to change the information at any time and assumes no liability for its accuracy.

Copyright © 2020. RST Instruments Ltd. All rights reserved.

Document Number: PSM0003C Release Date: 20 October, 2023

> RST INSTRUMENTS LTD. 11545 Kingston St., Maple Ridge, BC CANADA V2X 025

SALES + SERVICE + MANUFACTURING: 604 540 1100 | info@rstinstruments.com TOLL FREE (USA & Canada) | 1-800-665-5599

#### www.rstinstruments.com

rs

# **REVISION HISTORY**

| Rev. | Revision History                                                                               | Date         | Prepared By  | Approved By |
|------|------------------------------------------------------------------------------------------------|--------------|--------------|-------------|
| A    | Initial Release                                                                                | Aug 15, 2022 | MP           | AB          |
| В    | Replaced sample calibration chart, added note on p.10 about silicone grease on the connectors. | 28 Apr 2023  | Ariel V., MP | EG, AV      |
| С    | Edits to Table 1: IIM Pin Assignment.<br>Removed TH/TH and 4-20mA IIM Type.                    | 20 Oct 2023  | SM           | GL          |
|      | Removed from Appendix C: Instrument<br>Interface Module.                                       |              |              |             |
|      | - Thermistor and Thermistor IIM                                                                |              |              |             |
|      | - Dual 4-20 MA IIM                                                                             |              |              |             |
|      | - Figure 12: 4-20 mA Circuit Diagram                                                           |              |              |             |
|      | Removed from Appendix A: RSTAR<br>Affinity Data Logger Specification                           |              |              |             |
|      | - Thermistor and Thermistor IIM                                                                |              |              |             |
|      | - Dual Channel 4-20 mA IIM                                                                     |              |              |             |
|      | - Single Channel 4-20 mA IIM                                                                   |              |              |             |

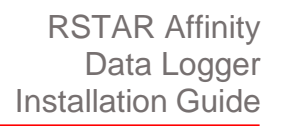

# TABLE OF CONTENTS

| 1 | INTF | RODUCTION                                | 1  |
|---|------|------------------------------------------|----|
|   | 1.1  | RSTAR Affinity Connectivity Solution     | .1 |
|   | 1.2  | Intended Audience                        | 2  |
|   | 1.3  | Icons Used In This Guide                 | 2  |
|   | 1.4  | RSTAR Affinity Data Logger               | 2  |
|   | 1.5  | RSTAR Affinity Dashboard                 | 2  |
|   | 1.6  | RSTAR Affinity Field App                 | .3 |
| 2 | SYS  | TEM OVERVIEW                             | 3  |
|   | 2.1  | Enclosure                                | 3  |
|   | 2.2  | Internal Compartment                     | 4  |
|   | 2.3  | Service Port Compartment                 | 4  |
|   | 2.4  | Connectivity                             | 5  |
|   |      | 2.4.1 Quick Connect                      | 5  |
|   |      | 2.4.2 LoRaWAN External Antenna           | 5  |
| 3 | INST | FALLATION PROCEDURES                     | 6  |
|   | 3.1  | Installation Tools                       | 6  |
|   | 3.2  | Connect the Cable Gland                  | 6  |
|   |      | 3.2.1 Configuration Identification Label | 7  |
|   |      | 3.2.2 QR Identification Code             | 9  |
|   | 3.3  | Install or Replace Batteries             | 9  |
|   | 3.4  | Install External Antenna1                | 0  |
|   | 3.5  | Install the Data Logger1                 | 1  |
|   |      | 3.5.1 Pole Mount Option1                 | 1  |
|   |      | 3.5.2 Wall Mount Option1                 | 2  |
|   |      | 3.5.3 Magnet Mount Option1               | 2  |
|   |      | 3.5.4 Mount to a Secondary Enclosure1    | 3  |
|   | 3.6  | Configure and Verify Installation1       | 4  |

rs

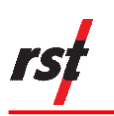

#### LIST OF FIGURES

| Figure 1: RSTAR Affinity Cloud and On-Premises Solution | 1  |
|---------------------------------------------------------|----|
| Figure 2: Enclosure and Components                      | 3  |
| Figure 3: Service Port Compartment                      | 4  |
| Figure 4: Cable Gland Connection                        | 6  |
| Figure 5: Front Cover Tightening Sequence               | 7  |
| Figure 6: Configuration Identification Label            | 8  |
| Figure 7: Battery Compartment                           | 9  |
| Figure 8: Antenna Connection                            | 10 |
| Figure 9: Pole Mount Plate                              | 11 |
| Figure 10: Wall Mount Plate                             | 12 |
| Figure 11: Magnet Mounts                                | 13 |
|                                                         |    |

### LIST OF TABLES

| Table 1: IIM Pin Assignment                                              | 5   |
|--------------------------------------------------------------------------|-----|
| Table 2: Recommended LoRaWAN Antenna                                     | 5   |
| Table 3: IIM Instrument Encoding Table                                   | 8   |
| Table 4: Instrument Type, Manufacturer Model Number, and Conductor Color | .21 |

# **1** INTRODUCTION

## 1.1 RSTAR AFFINITY CONNECTIVITY SOLUTION

The RSTAR Affinity Connectivity Solution comprises data loggers, gateways, secure communications for data telemetry, and mobile and desktop applications. RSTAR Affinity is a complete industrial internet of things (IIoT) solution for reliable, real-time data flow from your worksite to your desktop – all from a single vendor.

The RSTAR Affinity Connectivity Solution is a scalable and flexible system that can be customized to satisfy the complex and demanding requirements for data collection. The topology and communications options including cell and LoRaWAN radio protocol (for better signal and range), cover all on-site and remote monitoring scenarios.

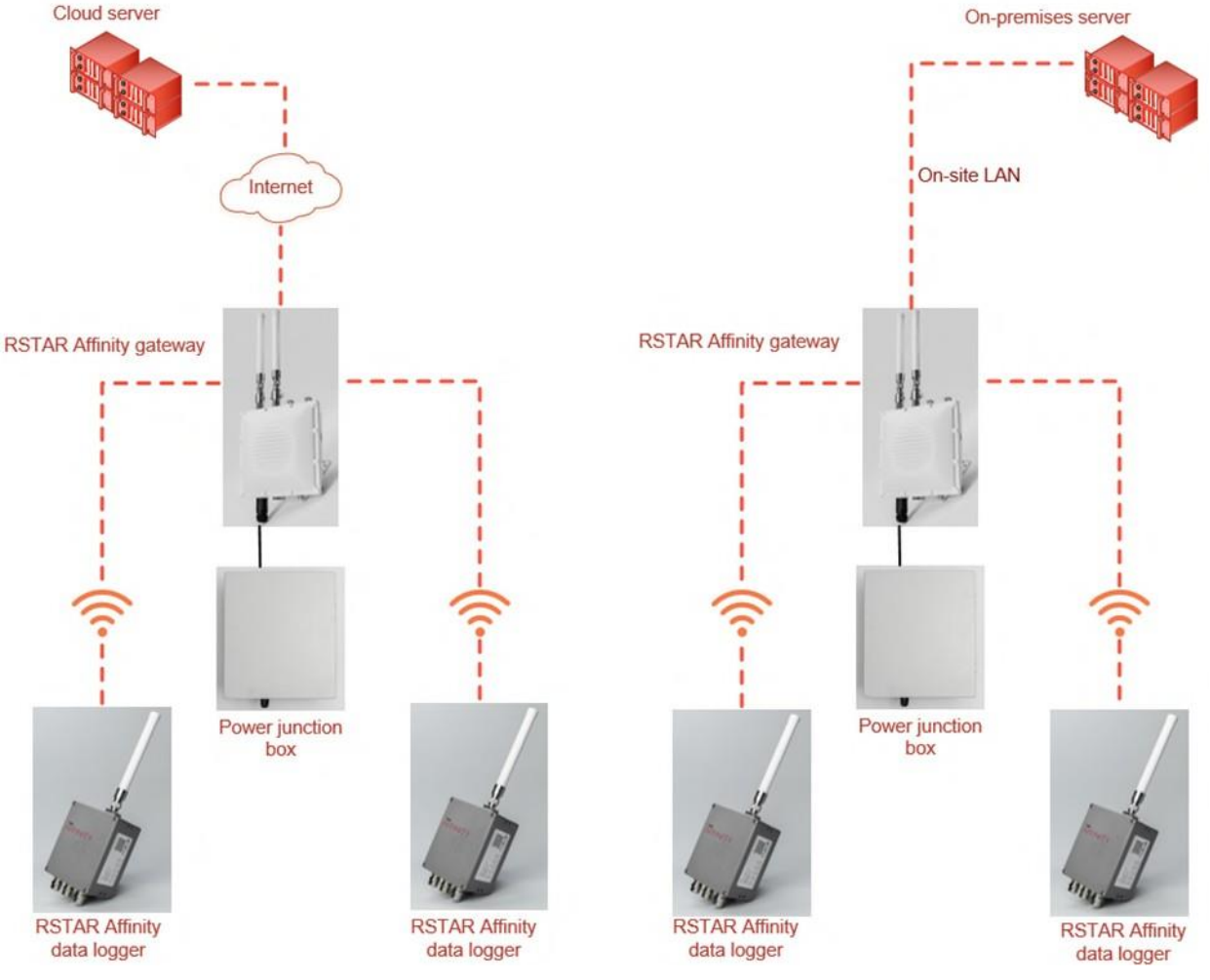

Figure 1: RSTAR Affinity Cloud and On-Premises Solution

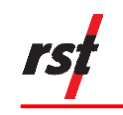

### **1.2** INTENDED AUDIENCE

This guide is for the service personnel responsible for installing and commissioning an RSTAR Affinity data logger.

## 1.3 ICONS USED IN THIS GUIDE

This guide uses the following icons to call attention to important information.

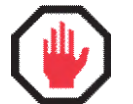

**WARNING**: This icon appears when an operating procedure or practice, if not correctly followed, could result in personal injury or loss of life.

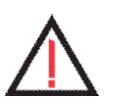

**CAUTION:** This icon appears when an operating procedure or practice, if not strictly observed, could result in damage to or destruction of equipment.

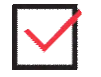

**CHECK:** This icon appears to remind you of quality-related features.

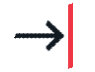

**NOTE:** This icon appears to highlight specific non-safety related information.

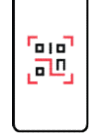

**RSTAR Affinity field app**: This icon appears when you need to refer to an RSTAR Affinity field app documentation.

# 1.4 RSTAR AFFINITY DATA LOGGER

The RST Affinity data logger is part of the only turnkey solution on the geotechnical Industrial Internet of Things (IIoT) market that provides data collection, communications, site management, data insight, and remote monitoring together in one comprehensive product line. It collects data in a variety of applications with high accuracy. It passes this data securely to an RST Affinity gateway or a mobile device running the RSTAR Affinity field app through Bluetooth Low Energy (BLE) for monitoring and analysis away from the site.

The data logger is highly flexible and designed to interface with a wide range of measurement instruments. It is a wirelessly connected data collection device for measuring geotechnical instruments. It is battery-powered and provides reliable, unattended monitoring, and telemetry for mission critical instruments.

The data logger uniquely features five customizable ports capable of supporting your mission-specific instruments. This allows one data logger to interface with a variety of instruments, reducing overall equipment and installation costs.

## 1.5 RSTAR AFFINITY DASHBOARD

The RSTAR Affinity dashboard is a browser-based user interface that has an essential suite of mapping, graphing, data visualization, and reporting utilities developed specifically for geotechnical space.

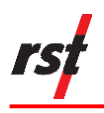

The dashboard also has automatic and transparent field calculations, alarm functionality, and a unique relative elevation mapping feature, along with user management. The open API supports integration with third-party data management and presentation software.

## 1.6 **RSTAR AFFINITY FIELD APP**

The RSTAR Affinity field app is a mobile application that has account-based sign-in toensure security and traceability through a built-in audit trail. Bluetooth connectivity and a QR code scanner make for quick, easy, and accurate instrument installation and commissioning, saving an average of four hours per sensor and eliminating human error during setup.

# 2 SYSTEM OVERVIEW

### 2.1 ENCLOSURE

The RSTAR Affinity data logger enclosure is designed with a detachable front cover to allow work on the wiring terminal blocks, batteries, and micro-USB diagnostic port. The antenna connector is on the top of the enclosure while the instrument interface module (IIM) ports are on the bottom.

NOTE: Use of the micro-USB is restricted to RST service personnel.

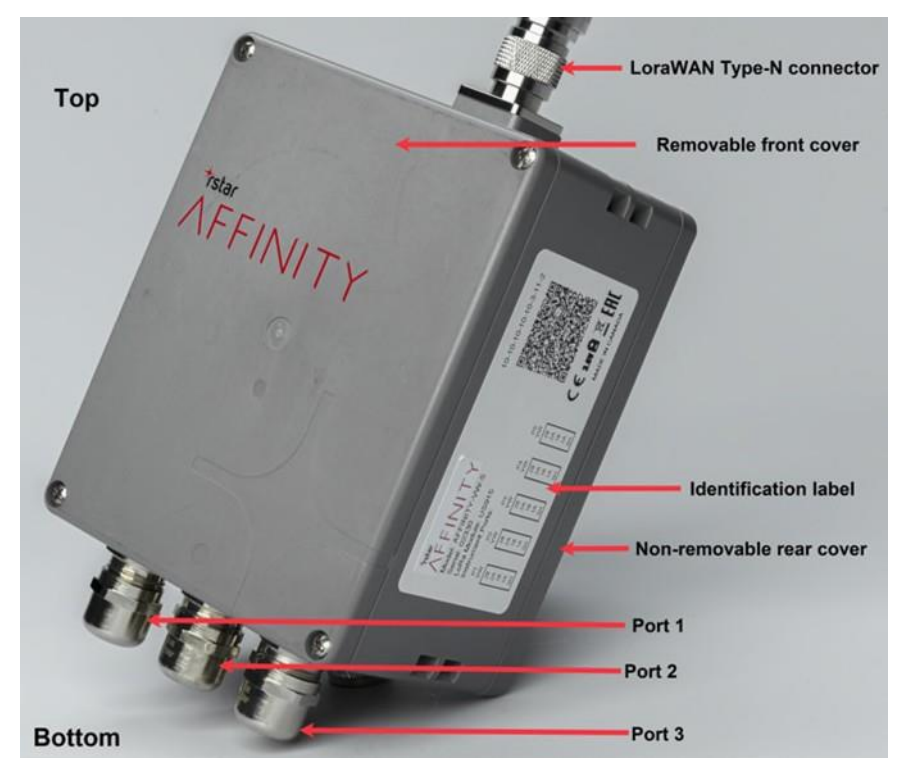

Figure 2: Enclosure and Components

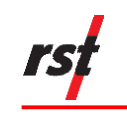

#### 2.2 INTERNAL COMPARTMENT

The internal compartment is in the back of the data logger. It contains sensitive electronics and is not accessible by field personnel. This compartmenthas no serviceable components and uses anti-tamper screws to prevent inadvertent access.

### 2.3 SERVICE PORT COMPARTMENT

The data logger's service port compartment houses the batteries, micro-USB port, and instrument interface modules (IIM).

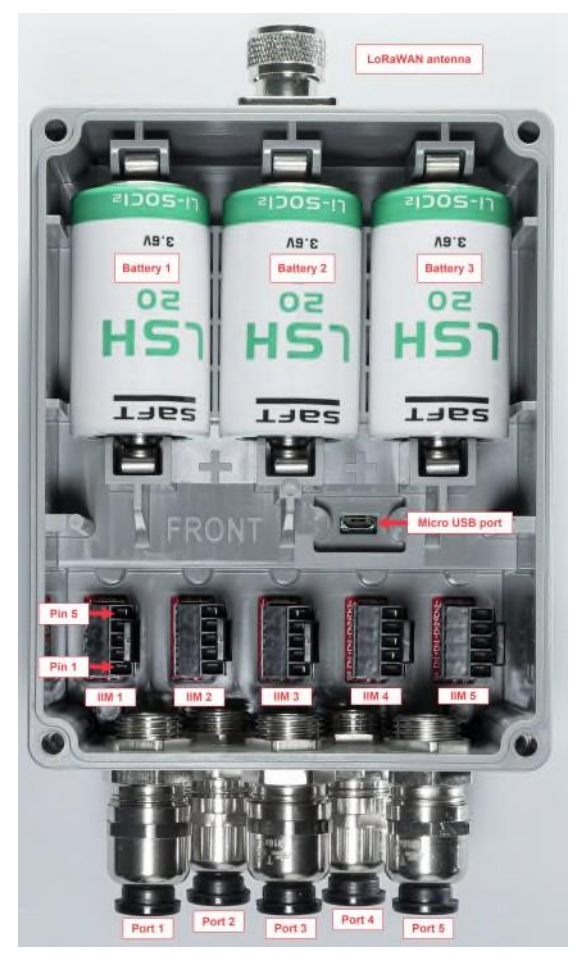

Figure 3: Service Port Compartment

The data logger accommodates up to five instrument interface modules (IIM). Each IIM is equipped with a five-wire terminal strip. The pins are arranged with pin 5 at the top and pin 1 at the bottom.

Table 1 shows the functional label for each of the IIM. Appendix C lists some of the instruments and sensors that can be connected to the corresponding IIM. Contact RST for information on instruments not listed.

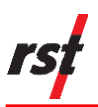

| IIM<br>Type | Terminal Pin<br>1 | Terminal Pin<br>2 | Terminal Pin<br>3 | Terminal Pin<br>4 | Terminal Pin<br>5 |  |
|-------------|-------------------|-------------------|-------------------|-------------------|-------------------|--|
| VW*/TH*     | Shield            | VW 1              | VW 1              | Thermistor 1      | Thermistor 1      |  |
| VW/TH       | Shield            | VW 1              | VW 1              | VW 2              | VW 2              |  |
| VW/TH       | Shield            | Thermistor 1      | Thermistor 1      | Thermistor 2      | Thermistor 2      |  |
| RS-485      | Shield            | Ground            | +12V Output       | RS-485 - B        | RS-485 - A        |  |

Table 1: IIM Pin Assignment

\*VW stands for vibrating wire

\*\*TH stands for thermistor

#### 2.4 **CONNECTIVITY**

The data logger comes with options for different instrument interfaces. The connectors on the enclosure include up to five port cable glands and/or Quick Connect cables for sensors and instruments, and a LoRaWAN external antenna.

#### 2.4.1 Quick Connect

The Quick Connect option on the data logger is IP67-rated and can be used in harsh environments. It simplifies field installation and is ideal where sensors are frequently replaced. The connectors are installed by RST for specific instruments. There are no modifications required for the Quick Connect option.

#### 2.4.2 LoRaWAN External Antenna

The data logger can use either a factory installed LoRaWAN antenna (mounted inside the enclosure) or an optional external antenna (using the data logger's type-N connector). Refer to the data logger's configuration identification label (discussed in section 3.2.1) to see if your data logger comes with a built-in antenna.

The LoRaWAN network operates in three radio frequency bands. If you are using an optional external LoRaWAN antenna, refer to Table 2 for the recommended antennas to match the different bands.

| Band        | Antenna Recommendation                    | Gain  | Dimensions                 |
|-------------|-------------------------------------------|-------|----------------------------|
| 900-928 MHz | Taoglas Blade 868/ 915Mhz Omnidirectional | 1 dBi | 228 x 23 mm                |
| 863-870 MHz | Taoglas Blade 868/ 915Mhz Omnidirectional | 1 dBi | 228 x 23 mm                |
| 433 MHz     | Taoglas OMB.433.B06F21                    | 6dBi  | 1473 mm<br>(max) x<br>24mm |

Table 2: Recommended LoRaWAN Antenna

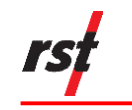

# **3 INSTALLATION PROCEDURES**

This section details the installation of the RSTAR Affinity data logger's components.

## 3.1 INSTALLATION TOOLS

The following are the tools you need to install the data logger:

- number 2 Phillips head screwdriver
- 2 mm flat head screwdriver
- 20 mm open wrench or an optional gland wrench available from RST

# 3.2 CONNECT THE CABLE GLAND

**NOTE**: The cable gland seals the connection and protects the data logger from moisture and contamination. It accepts instruments with ½" (12.70 mm) diameter cables.

To connect the cable gland to the data logger, complete the following steps:

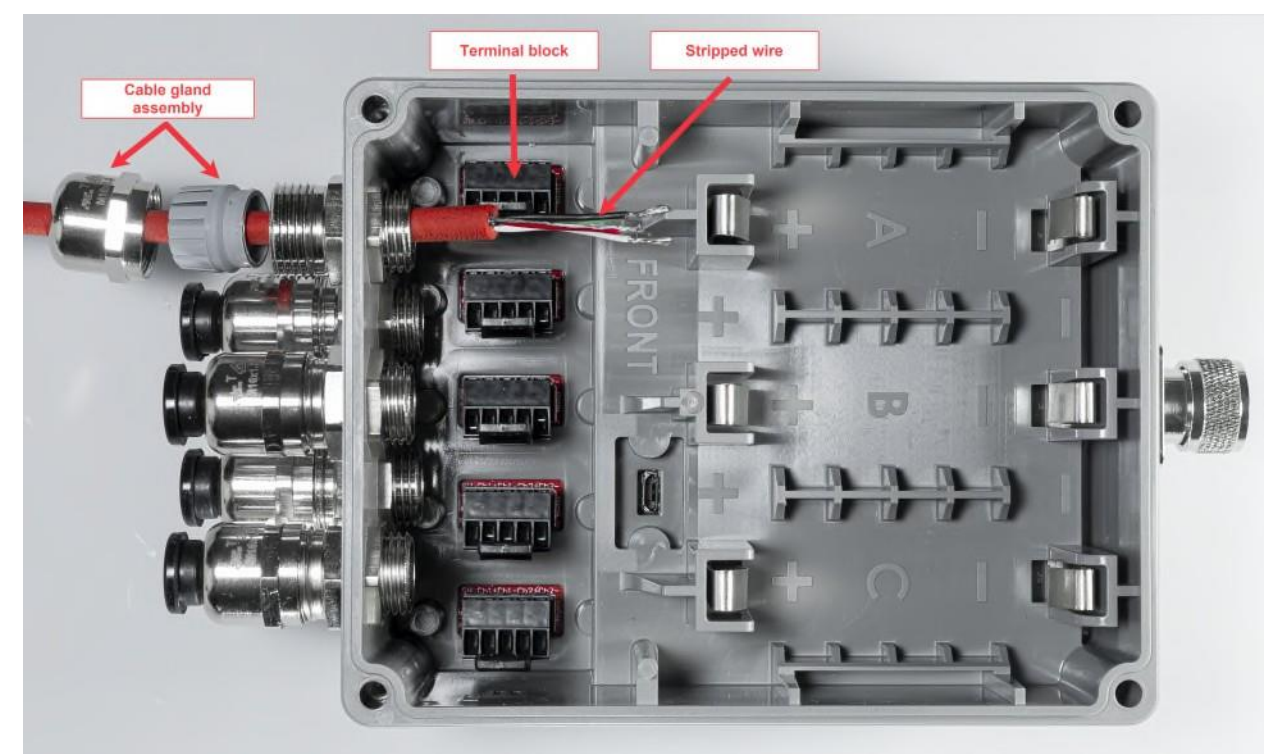

Figure 4: Cable Gland Connection

- 1. Unscrew the front cover of the data logger using a screwdriver to access the service port compartment.
- 2. Remove the cable gland assembly from the enclosure.

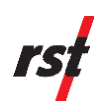

- **3.** Thread the instrument or sensor cable through the cable gland and into the enclosure.
- 4. Pull the terminal tab to detach the terminal block from the data logger.
- **5.** Use a 2 mm flat head screwdriver to tighten each of the stripped instrument wire to the assigned pins on the terminal block.
- **6.** Tighten the cable gland to seal the connection and protect the data logger from moisture and dirt.
- 7. Screw the front cover back on the data logger following the tightening sequence shown in Figure 5. Make sure the rubber seal on the cover is free of debris and seated in its groove before tightening the screws.

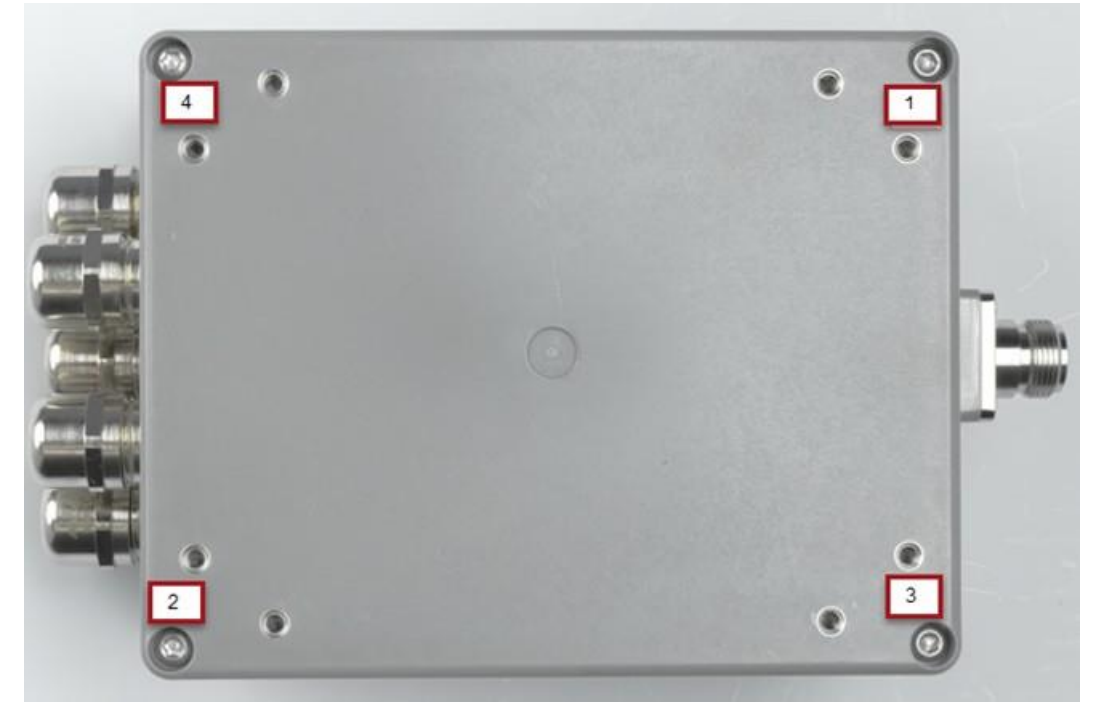

Figure 5: Front Cover Tightening Sequence

#### 3.2.1 Configuration Identification Label

The data logger's flexible design supports a variety of instruments. Specific instrument interface modules (IIM) are installed at the factory. The label on the side of the enclosure shows the data logger's serial number and the configuration option shows as **aa-bb-cc-dd-ee-f-gg-h**, where:

- aa = instrument port 1 interface (sensor type and connection) \*
- bb = instrument port 2 interface (sensor type and connection) \*
- cc = instrument port 3 interface (sensor type and connection) \*
- dd = instrument port 4 interface (sensor type and connection) \*
- ee = instrument port 5 interface (sensor type and connection) \*
- f = Number of batteries (1=one battery, 2=2 batteries, 3=3 batteries)

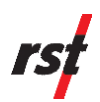

- gg = communication type and antenna (1=internal, 2=external antenna required)
- h = mounting type

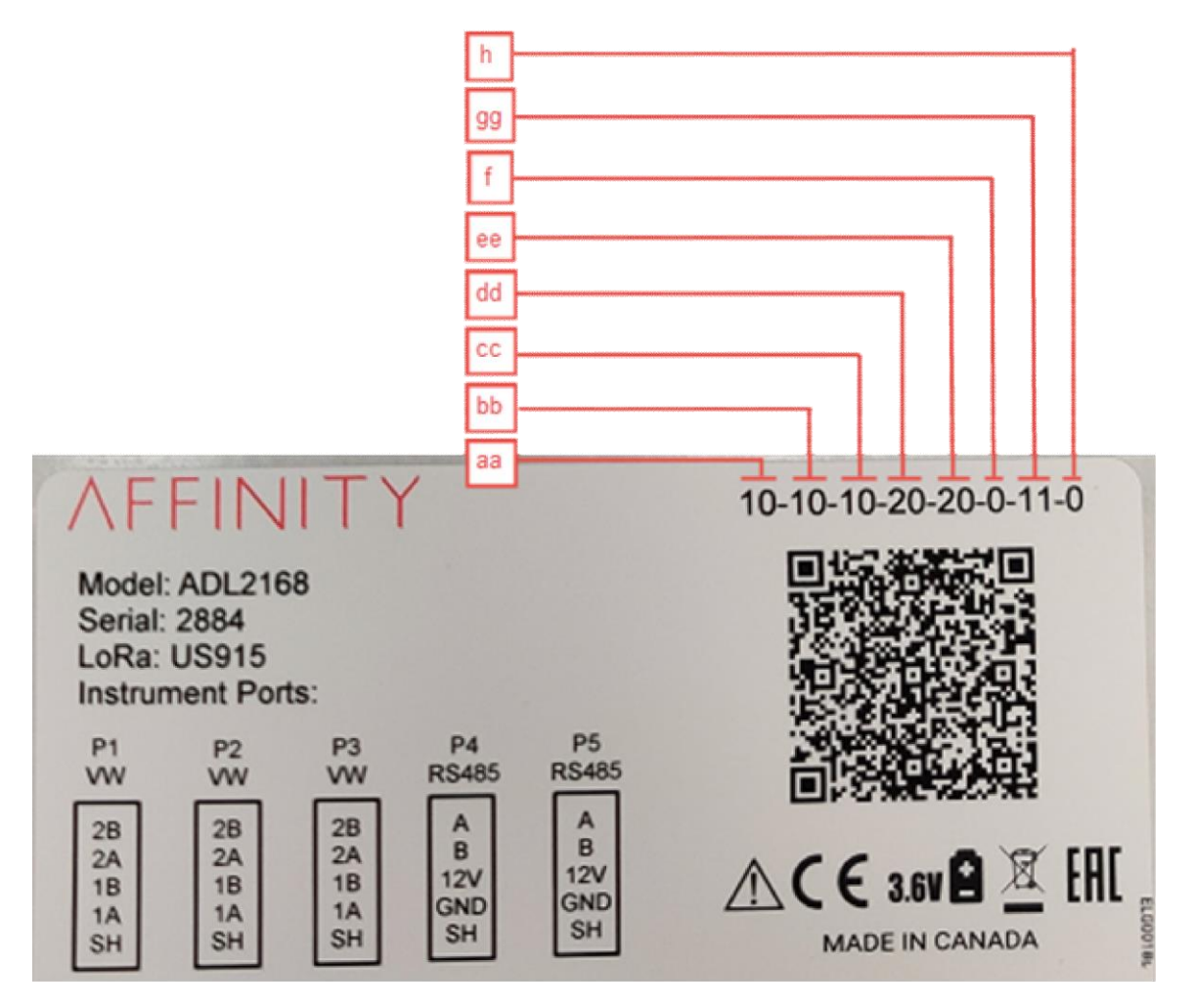

Figure 6: Configuration Identification Label

Items with an asterisk (\*) mean IIM configuration is encoded as a two-digit number that identifies the IIM type and the connection option shown in Table 3.

| Code | IIM Туре                          | Number of<br>Channels | Connector Type |
|------|-----------------------------------|-----------------------|----------------|
| 10   | Vibrating Wire and Thermistor IIM | 2                     | Cable Gland    |
| 11   | Vibrating Wire and Thermistor IIM | 2                     | Quick Connect  |
| 20   | RS-485 instrument IIM             | 1                     | Cable Gland    |
| 21   | RS-485 instrument IIM             | 1                     | Quick Connect  |

#### Table 3: IIM Instrument Encoding Table

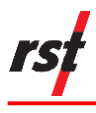

### 3.2.2 QR Identification Code

The QR code in the data logger contains the following configuration information:

- ID data logger serial number
- P1 port 1 IIM type and description
- P2 port 2 IIM type and description
- P3 port 3 IIM type and description
- P4 port 4 IIM type and description
- P5 port 5 IIM type and description
- Band LoRaWAN frequency band
- Antenna internal or external
- Battery number of batteries installed

#### **3.3** INSTALL OR REPLACE BATTERIES

Depending on the destination country, a data logger may or may not have factory-installed  $\text{Li-SOCl}_2$  D cell batteries. If it has factory-installed batteries, you must remove the insulating pull tabs which prevents the batteries from energizing during shipping and storage.

The data logger has three battery compartments labelled as A, B and C. The data logger detects batteries in the compartments and uses the first available battery in the sequence. The data logger continuously monitors battery consumption over time, disables the depleted battery and enables the next available battery in the sequence.

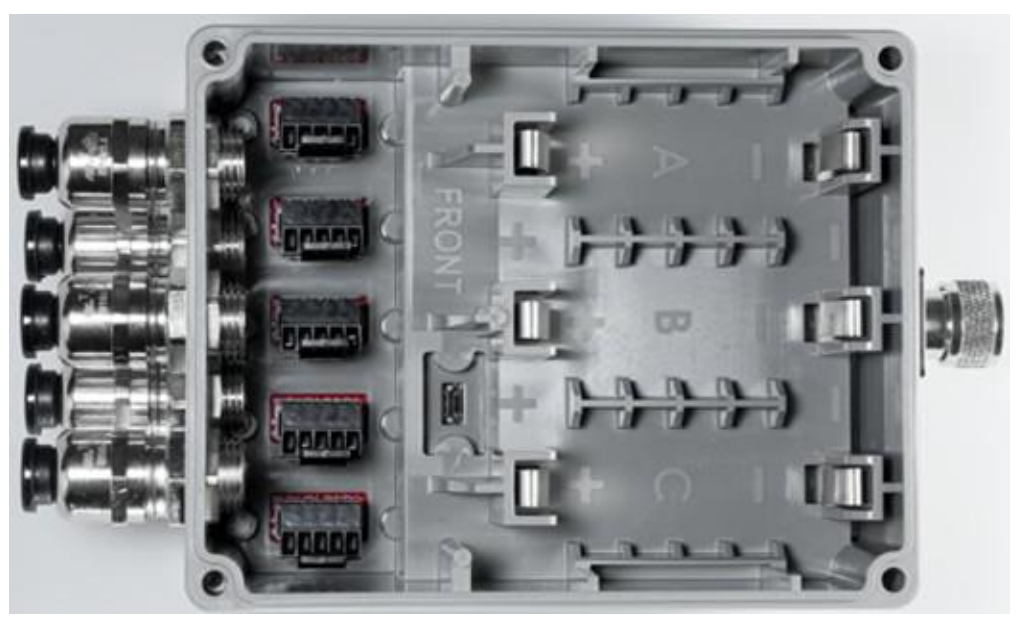

Figure 7: Battery Compartment

To install batteries on the data logger, complete the following steps:

1. Unscrew the data logger's front cover to access the service port compartment.

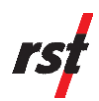

- If the data logger has factory-installed batteries, remove the insulating pull tabs.
- If replacing batteries, remove the installed batteries and go to step 2.
- 2. Insert the new batteries in the battery compartment.

**NOTE:** You may install up to three batteries. If you are installing only one battery, use battery compartment A. If you are installing two batteries, use compartments A and B.

- **3.** Screw the front lid back on the data logger following the tightening sequence shown in Figure 5.
- 4. Reset the battery meter in the RSTAR Affinity field app.

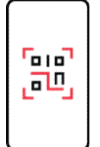

Refer to the RSTAR Affinity Field App User Guide for information on resetting the battery meter.

## 3.4 INSTALL EXTERNAL ANTENNA

The data logger may be ordered with an internal antenna installed in the enclosure and an optional lightning arrestor. Refer to the data logger configuration code to identify if the data logger has a built-in antenna.

To install an external antenna on the data logger, complete the following steps:

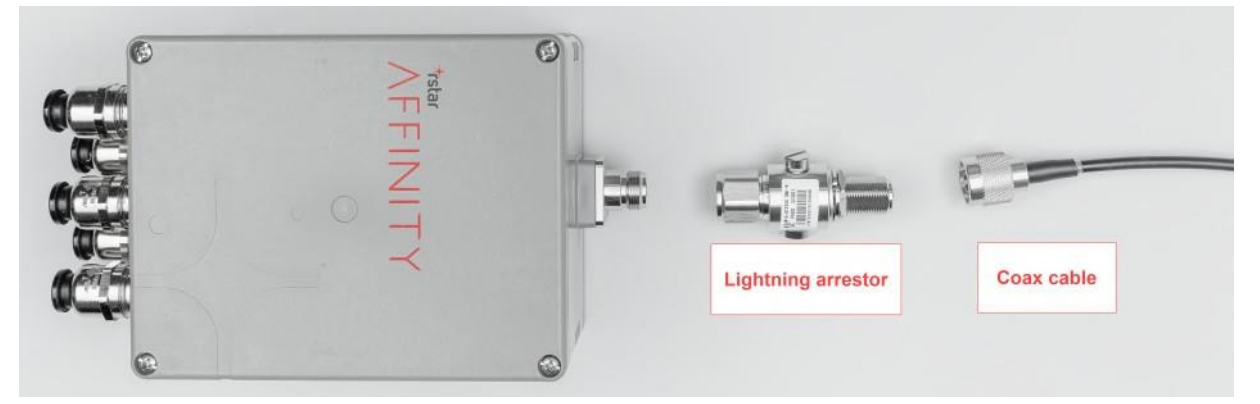

Figure 8: Antenna Connection

- 1. Make sure the location for the data logger has a line of sight to the RSTAR Affinity gateway.
  - If the line of sight is blocked, consider elevating the antenna on an antenna mast.
- 2. Connect the coax cable to the antenna.
  - If using an optional lightning arrestor, connect it between the data logger and the coax cable.

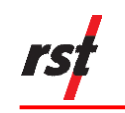

### 3.5 INSTALL THE DATA LOGGER

Keep in mind when installing the data logger that although it is designed to withstand harsh environmental conditions and its IP67-rated enclosure is dust-tight and weather-resistant, it can be exposed to elements such as rain and splashes of water but cannot be submerged in liquid.

Options for installing or mounting the data logger include the following:

- Pole mount for use on a pole with diameter between from and 120 mm (5") and 254 mm (10")
- Wall mount for use on a flat wall or panel
- Magnet mount for use on a magnetic wall or panel
- Secondary enclosure mount for use within a secondary enclosure

#### 3.5.1 Pole Mount Option

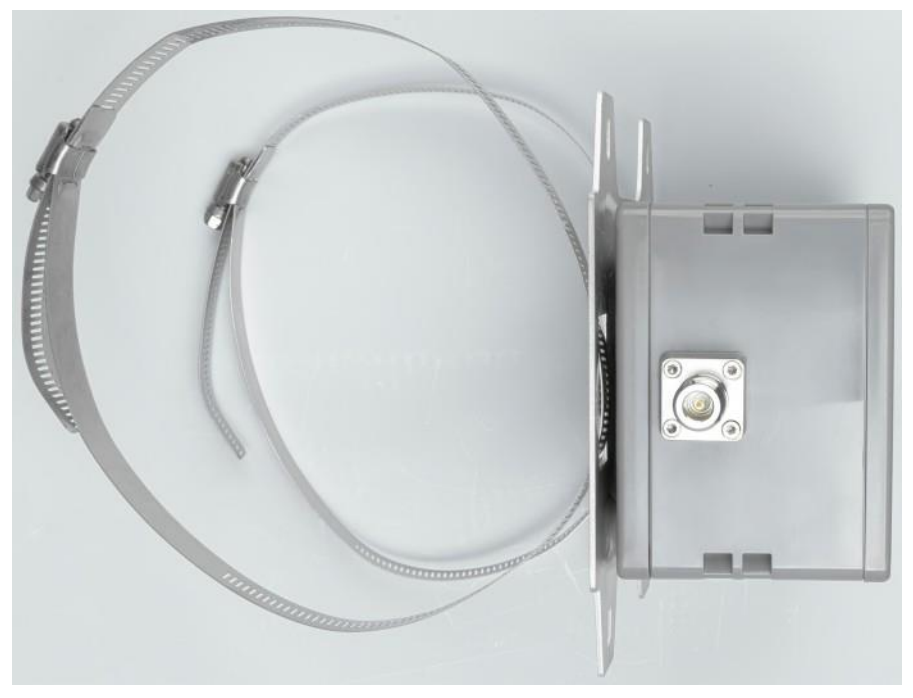

Figure 9: Pole Mount Plate

To mount the data logger on a pole, complete the following steps:

- 1. Remove the four screws from the back of the data logger.
- 2. Install the back plate using the same four screws. Tighten the screws.
- **3.** Thread the hose clamps through the top and bottom slots on the back plate.
- 4. Wrap the hose clamps around the pole and tighten the screws.

#### 3.5.2 Wall Mount Option

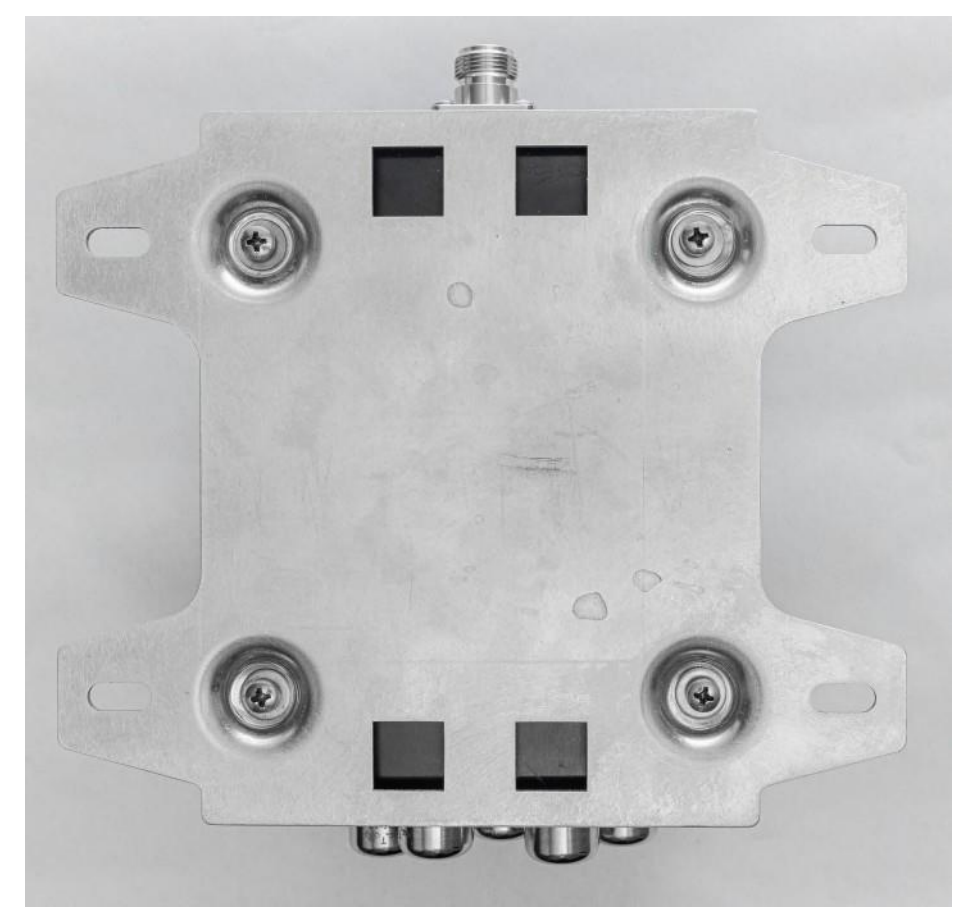

Figure 10: Wall Mount Plate

**NOTE:** You will need to supply your own screws to mount the data logger to a wall.

To mount the data logger to a wall, complete the following steps:

- 1. Remove the four screws from the back of the data logger.
- 2. Install the back plate using the same four screws. Tighten the screws.
- 3. Install the wall mount plates using the provided screws. Tighten the screws.
- 4. Mount the data logger to a wall.

#### 3.5.3 Magnet Mount Option

The magnetic mount option uses four ring magnets with an attraction force of 10 pounds screwed to the rear panel of the data logger.

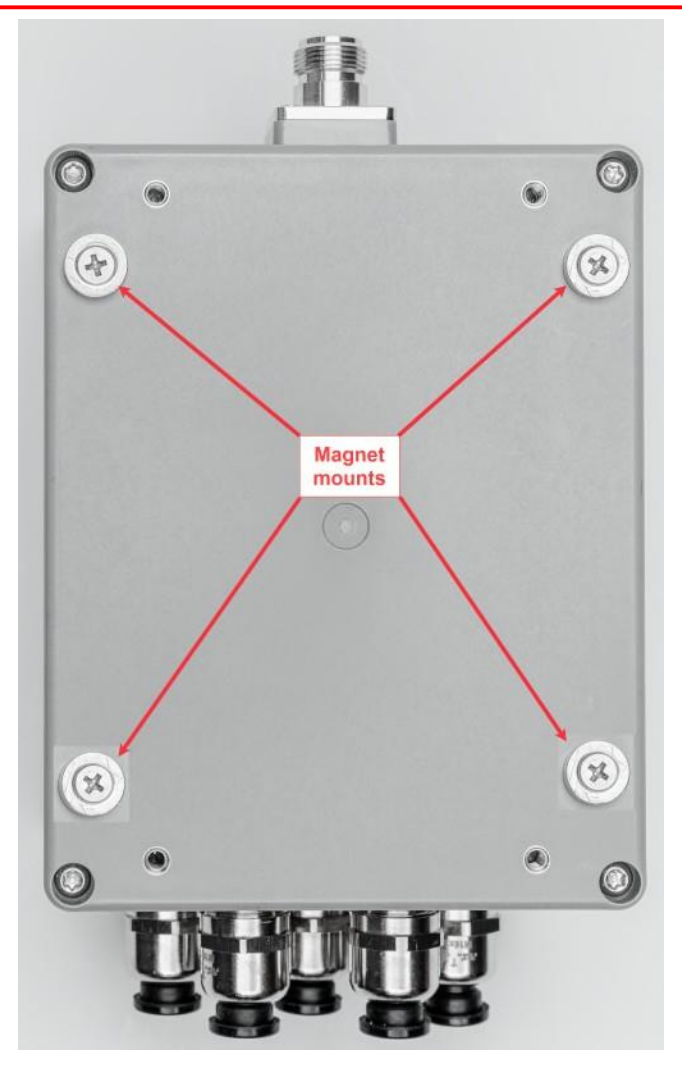

Figure 11: Magnet Mounts

To install the data logger using the magnet, complete the following steps:

- **1.** Remove any screw from the back of the data logger used on previous installations.
- 2. Screw the magnets as shown in the picture. Tighten the screws.
- 3. Mount the data logger on a magnetic surface.

### 3.5.4 Mount to a Secondary Enclosure

Radio signals are affected by electrically conductive material that may absorb or reflect radio signals. If you're using a secondary enclosure that is electrically conductive, you can extend the external antenna and mount it outside the enclosure to allow for better signal.

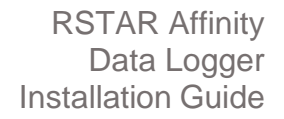

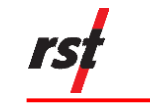

#### 3.6 CONFIGURE AND VERIFY INSTALLATION

To configure and verify the data logger's installation, use the RSTAR Affinity field app. It incorporates all the tools required to:

- configure each sensor installed in the data logger
- monitor the data collected from the sensor
- reset the battery lifecycle accumulator whenever a new battery is installed
- measure the radio signal strength from the data logger to the RSTAR Affinity Gateway
- retrieve the data logger's operational statuses and information, historical collect data log files, error, and event logs for troubleshooting purposes
- download new firmware to the data logger

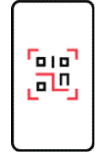

Refer to the RSTAR Affinity Field App User Guide for details.

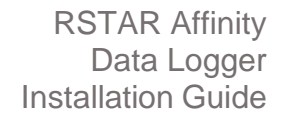

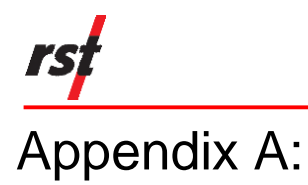

# RSTAR AFFINITY DATA LOGGER SPECIFICATION

| ENVIRONMENTAL                     |                                                         |  |  |  |  |
|-----------------------------------|---------------------------------------------------------|--|--|--|--|
| Operating Temperature             | -40 to +60 Celsius                                      |  |  |  |  |
| Storage Temperature               | -40 to +80 Celsius                                      |  |  |  |  |
| Ingress Protection                | Meets IP67 standards                                    |  |  |  |  |
| PHYSICAL                          |                                                         |  |  |  |  |
| Dimensions                        | 110mm (L) x 105mm (W) x 70mm (H)                        |  |  |  |  |
| Weight                            | 550 g                                                   |  |  |  |  |
| Enclosure Material                | Polybutylene terephthalate (PBT)                        |  |  |  |  |
| Mounting options                  | Wall, pole, magnetic and secondary enclosure            |  |  |  |  |
|                                   | ELECTRICAL                                              |  |  |  |  |
| Battery Type                      | D cell 3.67V Li-SOCI <sub>2</sub> - 19000 mA-hr         |  |  |  |  |
| Battery Capacity                  | Three                                                   |  |  |  |  |
| Nominal Current                   | 10 uA dormant, 20 mA active (placeholder)               |  |  |  |  |
| Battery Life                      | See Appendix A for battery life expectancy              |  |  |  |  |
| COMP                              | UTING SPECIFICATIONS                                    |  |  |  |  |
| Processor                         | STM-32 L4, Arm Cortex-M4                                |  |  |  |  |
| On-board flash storage            | 64 MB SPI Flash                                         |  |  |  |  |
| Expandable storage                | 16 GB micro-SD memory card                              |  |  |  |  |
| Bluetooth                         | BT 5.0 Class 2, 10-meter range                          |  |  |  |  |
| Wireless telemetry option         | RAK 4200 LoRa module                                    |  |  |  |  |
| GENERAL                           | INSTRUMENT INTERFACES                                   |  |  |  |  |
| Number of instrument ports        | Maximum five ports                                      |  |  |  |  |
| Connector Type                    | Cable gland or factory-configured threaded connector    |  |  |  |  |
| Instrument isolation              | Optical isolation between instrument and logger         |  |  |  |  |
| Vibrating Wire and Thermistor IIM |                                                         |  |  |  |  |
| Number of Channels                | Dual sensors vibrating wire and/or resistive thermistor |  |  |  |  |
| Vibrating Wire Resonant Frequency | 1,200- TO 3,500Hz                                       |  |  |  |  |
| Thermistor Type                   | *NTC (3K, 5K, 10K, 2.252K or custom)                    |  |  |  |  |
| Thermistor Range                  | 50 to 200,000 ohms                                      |  |  |  |  |

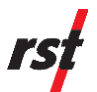

| RS-485 IIM         |                                                  |  |  |  |  |
|--------------------|--------------------------------------------------|--|--|--|--|
| Number of Channels | Single RS-485 instrument                         |  |  |  |  |
| Data Rate          | 1,200 to 11,5200 Baud, half duplex               |  |  |  |  |
| Power Output       | 12 V DC (voltage direct current), 2 A continuous |  |  |  |  |

\*NTC stands for Negative Temperature Coefficient

# Appendix B: ESTIMATED BATTERY LIFE

**NOTE:** This section only provides estimates of battery life.

Battery life varies depending on various factors including:

- Number of sensors or instruments connected to each logger. The higher the number of instruments, additional power is consumed to retrieve, process, store and upload the collected data.
- Type of sensors or instruments. Sensors and instruments consume different power due to their inherited design. Typically, active instruments that require thedata logger to provide power to the instrument shorten battery life than passive sensors.
- Frequency of data collection. For each data collection, the data logger consumes power to wake up from dormant mode, perform data collection and re-enter dormant mode.
- Temperature. Environmental temperatures below 10° C may affect the charge retention capacity of Li SOCI<sub>2</sub> batteries.

RST Instruments will provide the estimated battery life as information becomes available.

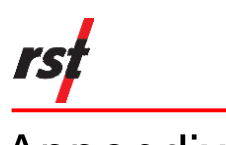

# Appendix C: INSTRUMENT INTERFACE MODULE

#### VIBRATING WIRE AND THERMISTOR IIM

The Vibrating Wire and Thermistor IIM (VW/TH) may be configured to support up to two sensors which may be a combination of:

- two vibrating wire sensors
- two thermistor sensors
- one vibrating wire and one thermistor sensor

This IIM module is designed for a vibrating wire piezometer with a resonant frequency between 2,000 and 3,500 Hz. This IIM module converts the thermistor's resistance in the range of 20 ohms to 200,000 ohms with accuracy of 0.1%.

The pin assignments are:

- Pin 1 shield
- Pin 2, 3 thermistor or vibrating wire piezometer
- Pin 4, 5 thermistor or vibrating wire piezometer

#### **RS-485 IIM**

The RS-485 IIM connects to an RS-485 instrument that adheres to the RS-485 electrical standard. This IIM may be configured to process data communication rate between 1,200 and 115,200 Baud in half duplex operation. This IIM also has an optional +12V DC output.

The pin assignments are:

- Pin 1 shield
- Pin 2 ground
- Pin 3 +12V DC power output
- Pin 4 RS-485 B (inverting pin)
- Pin 5 RS-485 A (non-inverting pin)

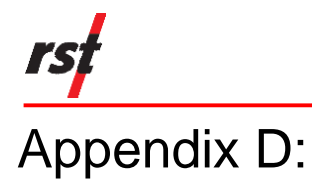

# INSTRUMENT WIRING DIAGRAM FOR CABLE GLAND INSTALLATION

# Table 4 lists the instrument type, manufacturer model number, and conductor color. Custom means the interface wiring is dependent on the vendor's cables. Check with the vendor for the appropriate color-coded pin assignment.

| Instrument Type                         | Model Numbers<br>Prefix       | IIM Type | IIM Pin 1 | IIM Pin 2 | IIM Pin 3 | IIM Pin 4 | IIM Pin 5 |
|-----------------------------------------|-------------------------------|----------|-----------|-----------|-----------|-----------|-----------|
| Generic Vibrating Wire                  | Generic                       | VW/TH    | Shield    | Custom    | Custom    | Custom    | Custom    |
| Generic Thermistor                      | Generic                       | VW/TH    | Shield    | Custom    | Custom    | Custom    | Custom    |
| Generic Vibrating Wire and Thermistor   | Generic                       | VW/TH    | Bare      | Custom    | Custom    | Custom    | Custom    |
| VW Piezometer                           | VW2100<br>VW2090<br>VW2191    | VW/TH    | Bare      | Black     | Red       | White     | Green     |
| VW Pressure Transducer                  | VW2190                        | VW/TH    | Bare      | Black     | Red       | White     | Green     |
| VW Push-in Pressure Cell                | VWPC2100                      | VW/TH    | Bare      | Black     | Red       | White     | Green     |
| VW Total Earth Pressure Cell            | LPTPC06<br>LPTPC09<br>LPTPC12 | VW/TH    | Bare      | Black     | Red       | White     | Green     |
| VW NATM Stress Cell                     | VW3291                        | VW/TH    | Bare      | Black     | Red       | White     | Green     |
| VW Liquid Settlement                    | SSVW105                       | VW/TH    | Bare      | Black     | Red       | White     | Green     |
| VW In-Line Extensometer                 | EXINLINE                      | VW/TH    | Bare      | Black     | Red       | White     | Green     |
| VW Multi-Point Borehole<br>Extensometer | VW2100<br>VW2090<br>VW2191    | VW/TH    | Bare      | Black     | Red       | White     | Green     |
| VW Crack Meter                          | VWCM                          | VW/TH    | Bare      | Black     | Red       | White     | Green     |
| VW Soil Extensometer                    | EXSR                          | VW/TH    | Bare      | Black     | Red       | White     | Green     |
| VW Joint Meter                          | VWJM                          | VW/TH    | Bare      | Black     | Red       | White     | Green     |
| VW Arc Weld Strain Gauge                | VWSG-A                        | VW/TH    | Bare      | Black     | Red       | White     | Green     |
| VW Embedment Strain Gauge               | VWSG-E                        | VW/TH    | Bare      | Black     | Red       | White     | Green     |
| VW Spot Weld Strain Gauge               | VWSG-S                        | VW/TH    | Bare      | Black     | Red       | White     | Green     |
| VW Sister/Rebar Strain Gauge            | VW5000                        | VW/TH    | Bare      | Black     | Red       | White     | Green     |
| VW Load Cell                            | VWS<br>VWA                    | VW/TH    | Bare      | Black     | Red       | White     | Green     |
| Generic Modbus                          | Generic                       | RS485    | Shield    | Custom    | Custom    | Custom    | Custom    |
| ShapeArray™                             | SAAV<br>SAAX<br>SAAV Extend   | RS485    | Bare      | Black     | Red       | Blue      | White     |
| Digital Tilt Meter                      | IC6556<br>IC6656              | RS485    | Bare      | Black     | Red       | White     | Green     |
| Digital Submersible Tilt Meter          | IC6750<br>IC6756              | RS485    | Bare      | Black     | Red       | White     | Green     |

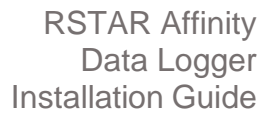

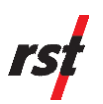

| Instrument Type                              | Model Numbers<br>Prefix                                                   | IIM Туре | IIM Pin 1 | IIM Pin 2 | IIM Pin 3 | IIM Pin 4 | IIM Pin 5 |
|----------------------------------------------|---------------------------------------------------------------------------|----------|-----------|-----------|-----------|-----------|-----------|
| Vertical Tilt Beam                           | IC6017<br>IC6018                                                          | RS485    | Bare      | Black     | Red       | White     | Green     |
| Horizontal Tilt Beam                         | IC6082<br>IC6083                                                          | RS485    | Bare      | Black     | Red       | White     | Green     |
| Tunnel Profile Monitor System                | ICTCCST                                                                   | RS485    | Bare      | Black     | Red       | White     | Green     |
| Track Monitoring Settlement System           | IC9000<br>IC9003<br>IC9050<br>IC9053<br>IC9100                            | RS485    | Bare      | Black     | Red       | White     | Green     |
| Vertical In Place Inclinometer – Legacy      | IC7565B<br>IC7575B<br>IC7570B<br>IC7525B<br>IC7555B<br>IC7520B<br>IC7550B | RS485    | Bare      | White     | Brown     | Black     | Blue      |
| Horizontal In Place Inclinometer –<br>Legacy | IC32003H<br>IC32005H<br>IC32075H<br>IC3200H<br>IC32015H<br>IC32205H       | RS485    | Bare      | White     | Brown     | Black     | Blue      |
| Vertical In Place Inclinometer               | IPI27050-U                                                                | RS485    | Bare      | Black     | Red       | White     | Green     |
| Horizontal In Place Inclinometer             | IPI27050-D                                                                | RS485    | Bare      | Black     | Red       | White     | Green     |
| Precision Liquid Settlement Array            | SS5010<br>SS5020<br>SS5030                                                | RS485    | Bare      | Black     | Red       | White     | Green     |
| Digital Bus Strain Gauge Piezometer          | ELSGP510S<br>ELSGP511S                                                    | RS485    | Bare      | Black     | Red       | White     | Green     |

Table 4: Instrument Type, Manufacturer Model Number, and Conductor Color